# **Progress Survey Guide**

A Progress Survey provides an easy way for instructors to provide input on student progress for an entire class at one time. Each survey is a collection of tracking items that instructors can select and comment on for students in each of their course sections.

#### Step 1: Progress Survey Email

You will receive the email below, alerting you your Progress Survey(s) are available.

From starfish@tamuk.edu Reply To BCC Subject [Starfish] Progress Survey for 5/1/2014 11:00 AM CDT Dear Don Maitz. As you know, we are utilizing Starfish to help us make the process of reporting on the academic progress of our students as easy and efficient as possible. Through a Progress Survey you will have a quick way to inform us of your students' progress in class. To access the Progress Survey for your course(s): 1. Login to Starfish via JNET. 2. A link to your Outstanding Surveys will be displayed at the top of your Starfish homepage. 3. Once you reach the survey grid, simply check the box next to the particular student's name for whom you would like to report progress. You will have options to add comments 4. Click Submit. If you don't have any progress to report, it is important that you click Submit, so we know you reviewed the survey. 5. You will receive a confirmation email. 6. Items you raise will be addressed by the appropriate individuals from our institution. You have 4 survey which needs to be completed. **Outstanding Surveys:**  General Biology I - BIOL101-001-FA2014 General Biology I - BIOL101-002-FA2014 General Biology II - BIOL102-001-FA2014 General Biology II - BIOL102-002-FA2014

View Survey in Starfish via JNET!

Your responses will help us know which students to reach out to and offer help.

Click on the link, View Survey in Starfish via JNET!

## Step 2: JNet Login

Log in to Jnet with you university credentials. These are the same credentials that are used when you log into your university computer.

| TEXAS A&M<br>TEXAS A&M<br>UNIVERSITY<br>KINGSVILLE®<br>Welcome to JNet<br>You have requested login to JNet |                                          |                                             |  |  |  |  |  |  |
|----------------------------------------------------------------------------------------------------|------------------------------------------|---------------------------------------------|--|--|--|--|--|--|
| Sign in to your account                                                                                    | Important Dates                          |                                             |  |  |  |  |  |  |
| User Name 		 Enter your kuabc*** Password 		 Enter your password                                           | Mar <sup>®</sup> SP18<br>26 after        | 2nd 8wk Sess No Registration<br>this date   |  |  |  |  |  |  |
| Sign In<br>Forgot your password?                                                                           | Mar <sup>1</sup> Sprin<br>30 classe      | g 2018 Good Friday - No<br>es held          |  |  |  |  |  |  |
| iTech Support Services                                                                                     | Title                                    | IV 60% of Spring 2018                       |  |  |  |  |  |  |
| 361-593-4357 (HELP) 24/7<br>Other Links                                                                    | 2 Sprin<br>2                             | g 2018 Last day to drop a<br>e or withdraw  |  |  |  |  |  |  |
| University Homepage                                                                                        | Priori<br>2 Sum                          | ity Registration opens for<br>ner Fall 2018 |  |  |  |  |  |  |
|                                                                                                    | CApr   SP18     2   Non-2                | 2nd 8wk -Final Day to submit<br>Funded Form |  |  |  |  |  |  |
|                                                                                                    | Apr <sup>1</sup><br>2<br>Regis<br>Inters | stration begins for Spring<br>session 2018  |  |  |  |  |  |  |
|                                                                                                    | SP18                                     | 2nd 8wk Session - Midsemester               |  |  |  |  |  |  |

After successful log in, you will be directed to your JNet homepage.

#### Step 3: Starfish via JNet

Starfish can be found by selecting the Campus Resource tab located at the top of your JNet screen. This will open your campus resource menu.

On the right-hand side of the screen you will see a Campus Quick Links section. Click on the Starfish link at the end of the list.

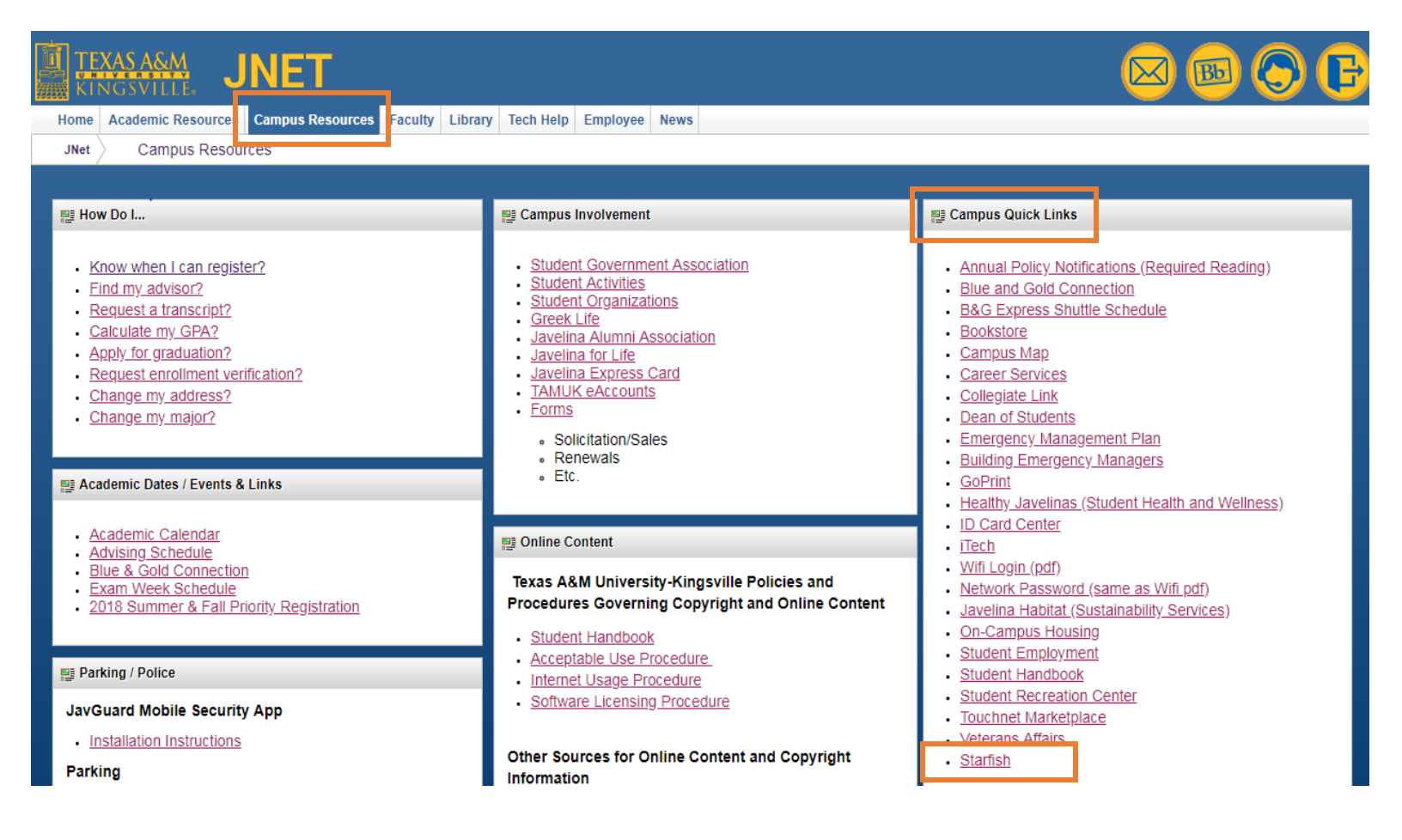

You will be directed to your Starfish homepage

### Step 4: Starfish Homepage

At the top of the page you will find a link labeled Outstanding Progress Surveys.

Click the link to reach the survey that corresponds to the courses you wish to complete.

| □ Starfish                                                                                                    | [                                                                                                    | <b>Q</b> Search for Students                     |  |
|----------------------------------------------------------------------------------------------------|----------------------------------------------------------------------------------------------------|--------------------------------------------------|--|
| Q Outstanding Progress Surveys: Media Design - Section 001 (COMM2310_001_201820); Copy of Spring 2018                                                                                                    | Mid Progress Survey, more                                                                                                    |                                                  |  |
| Starfish provides a simple and efficient way for people on campus to schedule time with one another;<br>whether that time is face-to-face, over the phone, or even online. All you have to do to get up and running in<br>Starfish is complete the information on the right, which lets people know when you will be available during<br>the term. Then others on campus will be able to schedule appointments with you electronically. It's that easy!<br>Once you've signed up, you can elect to receive email notifications informing you about your upcoming<br>meetings. Each notice will include the reason for the visit, the person's picture if available, and a link to their<br>profile.<br>A well-connected campus is a better campus, so start using Starfish now! | Office Hours Setup Wizard         To schedule an appointment, click here.         If your office hours don't repeat weekly, click here.         If your office hours don't repeat weekly, click here.         Go ahead and get started by adding one time block         1. What day(s) do you have office hours?         M       T       W       T       F       S       S         2. What time are your office hours?         Enter Start Time       to       Enter End Time         3. Where are they?       Type       in an office          Details       Enter an office location       Instructions       Knock once and enter | for now! You can always add more later.          |  |
|                                                                                                    | Show me this Office Hours Setup Page again ne                                                                                                    | xt time I login if I don't have any Office Hours |  |

Close Set up Office Hours

You will be directed to the progress survey.

### **Step 5: Progress Survey**

A student roster will appear in a column on the left hand side with tracking items across the top.

Available tracking items include: Keep Up the Good Work, Attendance Concern, Missing Assignments, and In Danger of Failing.

| □ Starfish                                                            | □ Starfish                          |                       |                    |          |                        |                       |       |  |  |
|-----------------------------------------------------------------------|-------------------------------------|-----------------------|--------------------|----------|------------------------|-----------------------|-------|--|--|
| My Students Tracking Atter                                            | ndance Progress Surveys             |                       |                    |          |                        |                       |       |  |  |
| Survey Media Design - Section 001 (COMM2310_001_201820): Copy of Sp 🗸 |                                     |                       |                    |          |                        |                       |       |  |  |
| Please indicate any feedback, if you have no                          | othing to report just click submit. |                       |                    |          |                        |                       |       |  |  |
| Search<br>Name                                                        |                                     |                       |                    |          |                        |                       | Go    |  |  |
| Name 🔺                                                                | No Feedback                         | Keep Up the Good Work | Attendance Concern | Tracking | In Danger of Failing 🚯 | Missing Assignments ( | ,     |  |  |
| KO Ale                                                                | ~                                   |                       |                    | Items    |                        |                       |       |  |  |
| В К                                                                   | *                                   |                       |                    |          |                        |                       |       |  |  |
| RC Br.                                                                | ~                                   |                       |                    |          |                        |                       |       |  |  |
| ₿<br>K                                                                | ~                                   |                       |                    |          |                        |                       |       |  |  |
| <u>Со</u> ко                                                          | Student Rost                        | ter                   |                    |          |                        |                       | Т     |  |  |
| G<br>Ki                                                               | *                                   |                       |                    |          |                        |                       |       |  |  |
| На Ко                                                                 | ~                                   |                       |                    |          |                        |                       |       |  |  |
| KO JOI                                                                | ~                                   |                       |                    |          |                        |                       |       |  |  |
|                                                                       | ~                                   |                       |                    |          |                        |                       |       |  |  |
| Total items selected: 0                                               |                                     |                       |                    |          |                        | Displaying 17 Stud    | dents |  |  |
|                                                                       |                                     |                       |                    |          |                        |                       |       |  |  |

\* Required fields

Save Draft Never Mind Submit

#### **Step 6: Student Emails**

There are 4 different tracking items to raise on a student: Keep Up the Good Work, Attendance Concern, Missing Assignments, and In Danger of Failing.

The student will receive an email (see examples below) when a tracking item is raised.

#### 1. Keep Up the Good Work

From starfish@tamuk.edu

**Reply To** 

BCC

Subject [Starfish] Keep up the good work in Introduction to Microbiology

Congratulations Rachel on your satisfactory performance in Introduction to Microbiology! Keep up the good work. If you need course feedback or information about campus resources, please email me or come by during my office hours.

I care about your success and I will be happy to help you. Don Maitz

### 2. Attendance Concern

From starfish@tamuk.edu

**Reply To** 

BCC

Subject [Starfish] Attendance Concern for Introduction to Microbiology

Hello Rachel,

I am concerned about your attendance in Introduction to Microbiology. Regular attendance is the first step toward success in this course. Please email me or come by during my office hours so we can discuss issues that are preventing you from attending class. Here are some campus resources that may help your academic performance and assist you with personal concerns:

- · PAAC Tutoring Center (Jernigan Library 220) and JESSC Tutoring Services (Engineering Complex 114);
- Writing Center (Jernigan Library 217);
- U-Turn Program and personal counseling (Health & Wellness Center);
- · Career Literacy (Mesquite Village West) and Career Services (Eckhardt Hall 122).

I care about your success and I hope to see you in class regularly.

Don Maitz

#### 3. Missing Assignments

From starfish@tamuk.edu

Reply To

BCC

#### Subject [Starfish] Attendance Concern in Introduction to Microbiology

Hello Rachel,

I am concerned about your missing/late assignments and your progress in Introduction to Microbiology. You are in danger of receiving a low grade in this course unless you improve your performance and submit your work in a timely manner. Please email me or come by during my office hours so we can discuss your situation. Here are some campus resources that may help your academic performance and assist you with personal concerns:

- · PAAC Tutoring Center (Jernigan Library 220) and JESSC Tutoring Services (Engineering Complex 114);
- · Writing Center (Jernigan Library 217);
- · U-Turn Program and personal counseling (Health & Wellness Center);
- · Career Literacy (Mesquite Village West) and Career Services (Eckhardt Hall 122).

I care about your success and I hope to visit with you soon. Don Maitz

#### 4. In Danger of Failing

From starfish@tamuk.edu

Reply To

BCC

Subject [Starfish] Attendance Concern in Introduction to Microbiology

Hello Rachel,

I am concerned about your academic progress in Introduction to Microbiology. You are in danger of failing unless your performance improves. Please email me or come by during my office hours so we can discuss your situation. Here are some campus resources that may help your academic performance and assist you with personal concerns:

- · PAAC Tutoring Center (Jernigan Library 220) and JESSC Tutoring Services (Engineering Complex 114);
- Writing Center (Jernigan Library 217);
- · U-Turn Program and personal counseling (Health & Wellness Center);
- · Career Literacy (Mesquite Village West) and Career Services (Eckhardt Hall 122).

I care about your success and I hope to visit with you soon.

Don Maitz

### Step 7: Selecting tracking items.

The default selection is No Feedback. If no feedback is necessary at this time, you may click submit complete the survey.

To submit feedback on your students, select the check box corresponding with the tracking item you would like to raise.

| □ Starfish                                                            | Starfish         |                |                             |                       |                    |    |                     |                        |                       |       |
|-----------------------------------------------------------------------|------------------|----------------|-----------------------------|-----------------------|--------------------|----|---------------------|------------------------|-----------------------|-------|
| My Students                                                           | racking          | Attendance     | Progress Surveys            |                       |                    |    |                     |                        |                       |       |
| Survey Media Design - Section 001 (COMM2310_001_201820): Copy of Sp 🗸 |                  |                |                             |                       |                    |    |                     |                        |                       |       |
| Please indicate any fee                                               | dback, if you ha | ave nothing to | o report just click submit. |                       |                    |    |                     |                        |                       |       |
| Name                                                                  |                  |                |                             |                       |                    |    |                     |                        |                       | Go    |
| Name -                                                                |                  |                | No Feedback                 | Keep Up the Good Work | Attendance Concern | 0  |                     | In Danger of Failing 🚯 | Missing Assignments ( | ,     |
| Ale<br>K0                                                             |                  |                |                             |                       |                    |    |                     |                        |                       | -     |
| <mark>В</mark> К                                                      |                  |                | ~                           |                       |                    |    |                     |                        |                       |       |
| Ro Bri                                                                |                  |                | ~                           |                       |                    |    |                     |                        |                       |       |
| A E                                                                   |                  |                | ~                           |                       |                    | Se | lect the check bo   | X                      |                       |       |
| 🐣 Go<br>ко                                                            |                  |                |                             |                       | V                  | th | e tracking item v   |                        |                       |       |
|                                                                       |                  |                |                             |                       |                    | w  | ould like to raise. |                        |                       |       |
| A Ha ко                                                               |                  |                | ~                           |                       |                    |    |                     |                        |                       |       |
|                                                                       |                  |                | ~                           |                       |                    |    |                     |                        |                       |       |
|                                                                       |                  |                |                             |                       |                    |    |                     |                        | <ul><li>✓</li></ul>   |       |
| Med " · · ·                                                           |                  |                |                             |                       |                    |    |                     |                        |                       | -     |
| Total items selected:                                                 | 4                |                |                             |                       |                    |    |                     |                        | Displaying 17 Stud    | dents |

\* Required fields

Save Draft Never Mind Submit

## Step 8: Comments

You may also include comments related on a selected item by clicking on the note paper icon that displays to the right of the student's name.

| □ Starfi                     | sh                 |                   |                         |                                          |            |           |  | <b>Q</b> Search for Stud | ents                  |       |
|------------------------------|--------------------|-------------------|-------------------------|------------------------------------------|------------|-----------|--|--------------------------|-----------------------|-------|
| My Students                  | Tracking           | Attendance        | Progress Surve          | ys                                       |            |           |  |                          |                       |       |
| Save Draft Never Mind Submit |                    |                   |                         |                                          |            |           |  |                          |                       |       |
| Please indicate a            | ny feedback, if yo | u have nothing to | report just click submi | t                                        |            |           |  |                          |                       |       |
| Search                       |                    |                   |                         |                                          |            |           |  |                          |                       |       |
| Name                         |                    |                   |                         |                                          |            |           |  |                          |                       | Go    |
| Name 🔺                       |                    |                   | No Feedback             | Keep Up the Good Work                    | Attendance | Concern 🚯 |  | In Danger of Failing     | Missing Assignments   | •     |
|                              |                    |                   |                         |                                          |            |           |  |                          |                       | -     |
|                              |                    |                   | ~                       | This icon will only appear if a tracking | g item     |           |  |                          |                       |       |
| 🐣 Bra<br>кос                 |                    |                   | ✓                       | after you click on                       |            |           |  |                          |                       |       |
| A KO                         |                    |                   | ~                       | something outside<br>the default column  | of         |           |  |                          |                       |       |
| Real Root                    |                    |                   |                         | check a box.                             |            | •         |  |                          |                       | 1     |
| В <u>Gu</u><br>КО            |                    |                   | -                       |                                          |            |           |  |                          |                       |       |
| A Han K00                    |                    |                   |                         |                                          |            |           |  |                          |                       |       |
|                              |                    | N                 | lissing Assignments     |                                          |            |           |  |                          |                       |       |
|                              |                    | F                 | Please turn in Chapter  | 11 assignment.                           |            |           |  |                          |                       |       |
| Total items sele             | ected: 4           |                   |                         |                                          |            |           |  |                          | Displaying 17 Stu     | dents |
| * Required fi                | elds               |                   |                         |                                          |            |           |  | Save D                   | raft Never Mind Submi | it    |

#### **Step 9: Submitting Survey**

When you have completed your survey in its entirety and are ready to submit click the submit button at the bottom of the page.

Note: once you have submitted a survey you will not be able to edit your selections.

| □ Starfis                                                             | Starfish Q Search for Students |                   |                             |                       |                      |  |                        |                        |      |
|-----------------------------------------------------------------------|--------------------------------|-------------------|-----------------------------|-----------------------|----------------------|--|------------------------|------------------------|------|
| My Students                                                           | Tracking                       | Attendance        | Progress Surveys            |                       |                      |  |                        |                        |      |
| Survey Media Design - Section 001 (COMM2310_001_201820): Copy of Sp 🗸 |                                |                   |                             |                       |                      |  |                        |                        |      |
| Please indicate any                                                   | y feedback, if you             | u have nothing to | o report just click submit. |                       |                      |  |                        |                        |      |
| Search                                                                |                                |                   |                             |                       |                      |  |                        |                        |      |
| Name                                                                  |                                |                   |                             |                       |                      |  |                        |                        | Go   |
| Name 🔺                                                                |                                |                   | No Feedback                 | Keep Up the Good Work | Attendance Concern 🚯 |  | In Danger of Failing 🚯 | Missing Assignments () |      |
|                                                                       |                                |                   |                             |                       |                      |  |                        |                        | ^    |
|                                                                       |                                |                   | *                           |                       |                      |  |                        |                        |      |
|                                                                       |                                |                   | *                           |                       |                      |  |                        |                        |      |
| A K                                                                   |                                |                   | *                           |                       |                      |  |                        |                        |      |
|                                                                       |                                |                   |                             |                       | ۲                    |  |                        |                        |      |
|                                                                       |                                |                   |                             |                       |                      |  |                        |                        |      |
|                                                                       |                                |                   | *                           |                       |                      |  |                        |                        |      |
| A Joh КОС                                                             | N                              |                   | ×                           |                       |                      |  |                        |                        |      |
| KOO                                                                   |                                |                   |                             |                       |                      |  |                        |                        |      |
| O Medrillin *                                                         | lock                           | -                 |                             |                       |                      |  |                        |                        | -    |
| Total items select                                                    | ted: 4                         |                   |                             |                       |                      |  |                        | Displaying 17 Stude    | ents |

\* Required fields

If you start a survey and are unable to complete it at one time, you can save a draft by clicking on the Save Draft button at the bottom of the screen. This will allow you to come back and revise your selections at another time during the survey availability period. Save Draft Never Mind Submit

To disregard input on the survey and start over, click on Never Mind.

### **Step 10: Confirmation**

You will receive a pop up confirmation asking if you are sure you want to continue.

Click yes to proceed.

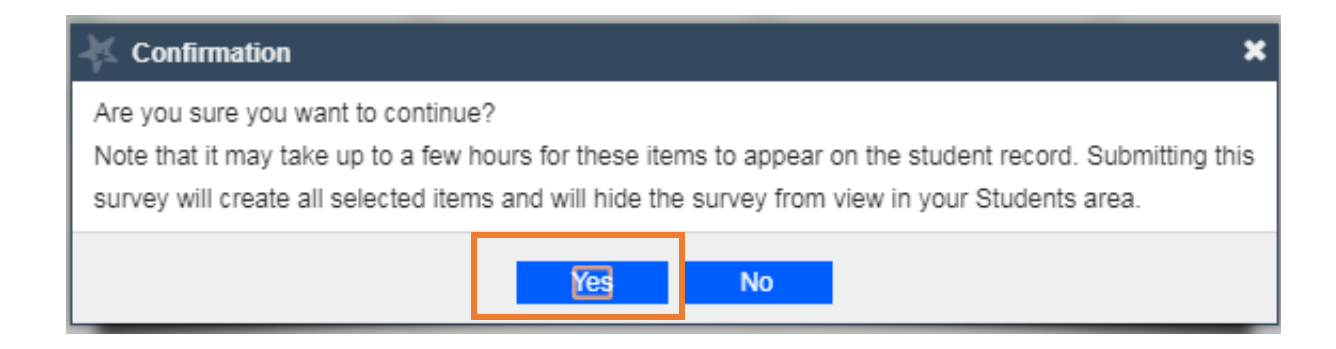

Your survey is now complete!

### Step 11: Multiple sections

If you are the instructor of record for multiple sections, you can access additional surveys by clicking on the dropdown menu in the Survey section of Starfish.

| □ Starfish                                                                                                    | □ Starfish Q Search for Students |            |                  |                       |                      |   |                      |                         |  |
|----------------------------------------------------------------------------------------------------|----------------------------------|------------|------------------|-----------------------|----------------------|---|----------------------|-------------------------|--|
| My Students                                                                                                    | Tracking                         | Attendance | Progress Surveys |                       |                      |   |                      |                         |  |
| Survey Media Design - Section 001 (COMM2310_001_201820): Copy of Sprint<br>Media Design - Section 001 (COMM2310_001_201820): Copy of Spring 2018 Mid Progress Survey<br>Please it<br>Learning in Global Context II - Section 128 (UNIV1102_128_201820): Copy of Spring 2018 Mid Progress Survey<br>Search : |                                  |            |                  |                       |                      |   |                      |                         |  |
| Name 🔺                                                                                                    |                                  |            | No Feedback      | Keep Up the Good Work | Attendance Concern 🚯 |   | In Danger of Failing | Missing Assignments (1) |  |
| Kol                                                                                                    |                                  |            | ~                |                       |                      |   |                      | • •                     |  |
| B<br>K                                                                                                    |                                  |            | ~                |                       |                      |   |                      |                         |  |
|                                                                                                    |                                  |            | ~                |                       |                      |   |                      |                         |  |
| R K                                                                                                    |                                  |            | ~                |                       |                      |   |                      |                         |  |
|                                                                                                    |                                  |            | ×                |                       |                      |   |                      |                         |  |
| В                                                                                                    |                                  |            | ~                |                       |                      |   |                      | •                       |  |
|                                                                                                    |                                  |            | ×                |                       |                      |   |                      |                         |  |
|                                                                                                    |                                  |            | ×                |                       |                      |   |                      |                         |  |
|                                                                                                    |                                  |            | ×                |                       |                      |   |                      |                         |  |
| Mede     Total items selecte                                                                                                    | d: 0                             |            |                  |                       | -                    | 9 |                      | Displaying 17 Students  |  |
| * Required fields                                                                                                    | 3                                |            |                  |                       |                      |   | Save D               | raft Never Mind Submit  |  |

### Step 12: Survey completion

When all available progress surveys are complete. You will see a notice on the screen indicating you have completed all available surveys.

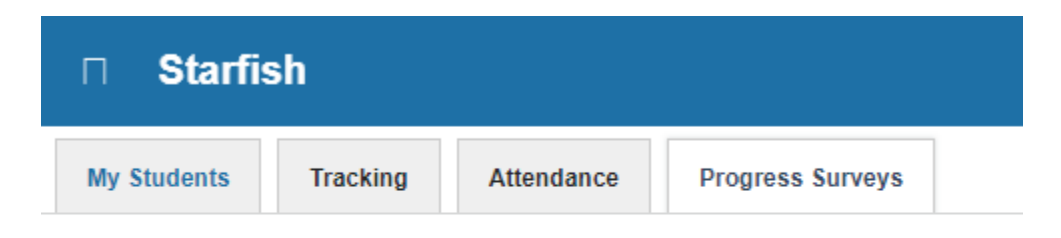

You have completed all pending progress surveys